# GW-7557 PROFIBUS/HART Gateway

## 快速使用手冊

## 1. 簡介

手冊中介紹 GW-7557 基本的安裝與快速的使用方法,詳細內容可參閱產品 光 碟 中 的 GW-7557 使 用 手 冊 ( 路 徑 為 "CD:\profibus\gateway\gw-7557\manual\gw-7557 user manual.pdf" )。

本手冊主要是協助使用者快速熟悉 GW-7557 模組及 GW-7557 於 PROFIBUS 與 HART 通訊信息轉換的應用,此處採用 Siemens S7-300 PLC 當 PROFIBUS DP 主站、一個 GW-7557 模組作為 HART 主站設備及一個 HART 從站設備,構成一個 PROFIBUS 轉 HART 的簡單應用範例,通信架構如下圖。

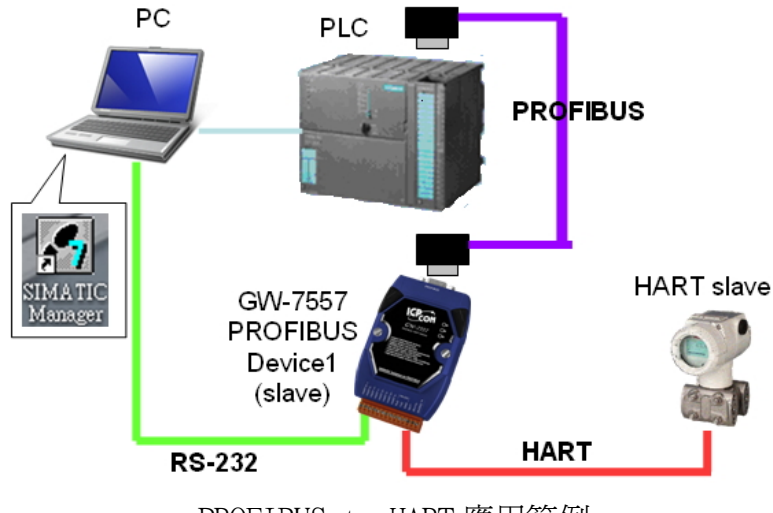

PROFIBUS to HART 應用範例

2. 硬體配置

腳位連接

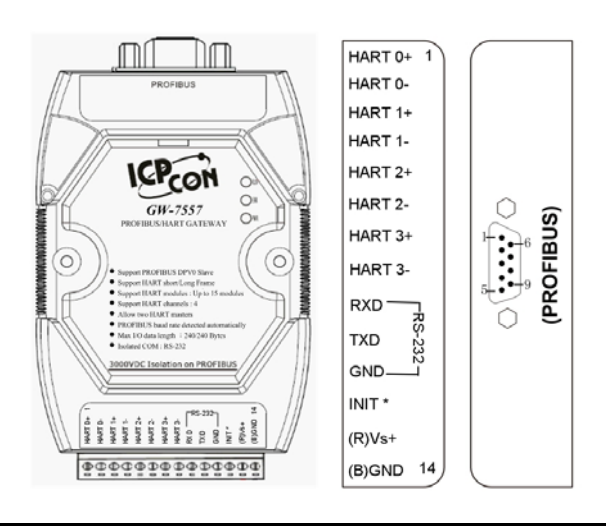

#### PROFIBUS 連接

建議採用標準 PROFIBUS 電纜線及標準 PROFIBUS 9-PIN D 型接頭,設備連接僅須要使用 PROFIBUS 電纜上的 D 型接頭,連接 PROFIBUS 主站設備與 GW-7557 模組,如下圖。在此連接範例中,PROFIBUS 主站設備與 GW-7557 模組皆屬終端設備,因此需將 D 型接頭上的終端電阻,設為 ON。

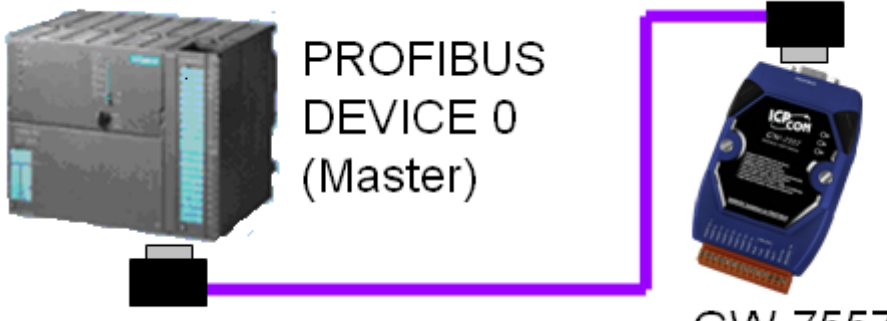

PROFIBUS DEVICE 1 (Slave)

GW-7557

HART 接線方式

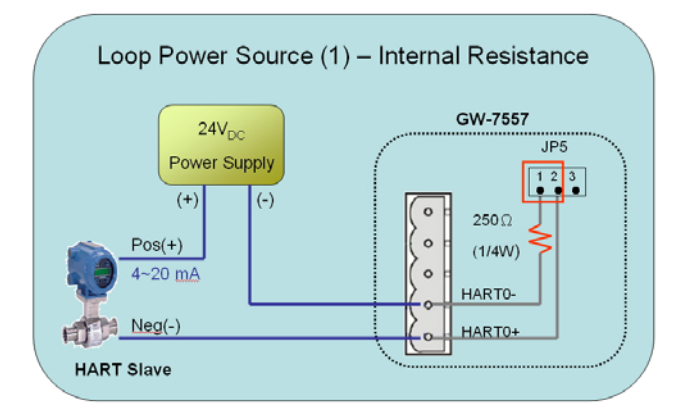

## GW-7557 模組位址設定

GW-7557 屬於 PROFIBUS 通訊中的從站設備,通訊位址可從內部的 DIP switch 設定,將 GW-7557 上蓋板打開,即可看到 DIP switch,如下圖, 在此將其設定為1,設定範圍為0~126。

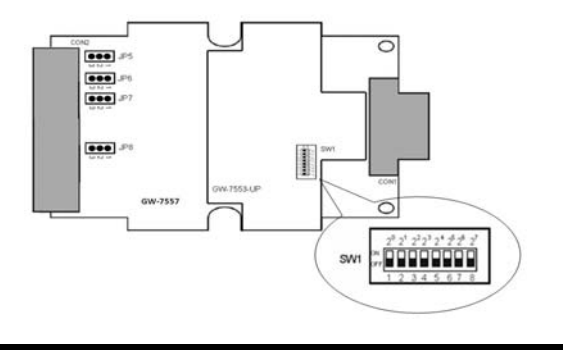

| 從站位步                | DIP switch (SW1) |   |   |   |   |   |   |   |  |
|---------------------|------------------|---|---|---|---|---|---|---|--|
|                     | 1                | 2 | 3 | 4 | 5 | 6 | 7 | 8 |  |
| 1                   | 1                | 0 | 0 | 0 | 0 | 0 | 0 | 0 |  |
| 10                  | 0                | 1 | 0 | 1 | 0 | 0 | 0 | 0 |  |
| 31                  | 1 1              |   | 1 | 1 | 1 | 0 | 0 | 0 |  |
| Note: 1=>ON, 0=>OFF |                  |   |   |   |   |   |   |   |  |

## LED 狀態顯示

| 燈號名稱 | 狀態   | 描述                                                                                                 |  |  |  |  |  |
|------|------|----------------------------------------------------------------------------------------------------|--|--|--|--|--|
|      | 閃爍   | 電源供應正常,GW-7557 HART channel 正進行命令傳送與接收。                                                            |  |  |  |  |  |
| PWR  | 持續亮燈 | 電源供應正常                                                                                             |  |  |  |  |  |
|      | 熄滅   | 電源異常                                                                                               |  |  |  |  |  |
| ERR  | 閃爍   | 當 GW-7557 與 Utility 程式建立連線時,會快速閃爍<br>(約 55ms閃爍一次),當 GW-7557 內部有出現故障診斷<br>訊息的時候,會慢速閃爍(約 220ms 閃爍一次) |  |  |  |  |  |
|      | 持續亮燈 | 與PROFIBUS主站連線異常或PROFIBUS系統配置不正確                                                                    |  |  |  |  |  |
|      | 熄滅   | 與PROFIBUS主站完成系統配置,功能正常運作                                                                           |  |  |  |  |  |
| RIN  | 持續亮燈 | 功能正常運作,已進入資料交換模式                                                                                   |  |  |  |  |  |
| KUN  | 熄滅   | 未進入資料交換模式                                                                                          |  |  |  |  |  |

## 指撥開關

使用者可以將 GW-7557 背面的指撥開關,切換到" Setting"的位置,將 GW-7557 的 COM Port 通訊設定切換為預設模式。

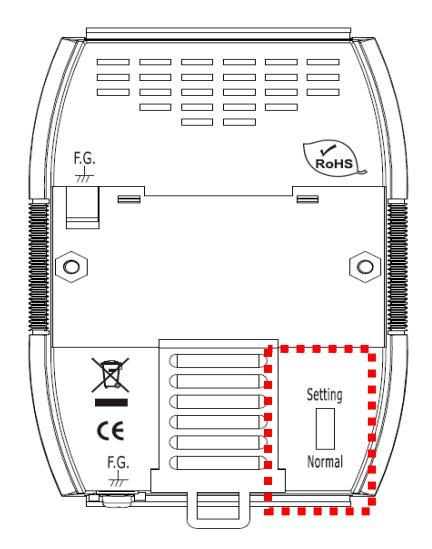

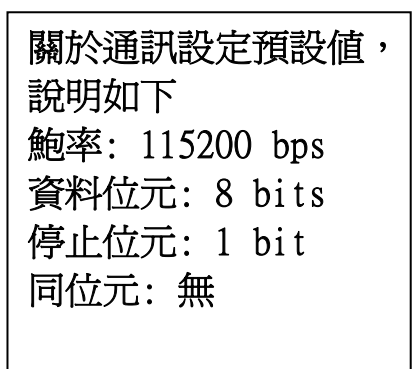

#### 跨接器

將 JP5 的 1 和 2 腳位短接時, GW-7557 內建的 250 歐姆(1/4 瓦)的電 阻將會連接到 HART channel 0 的通訊網路上, JP5 的 1 和 2 腳位預設是短 接模式。

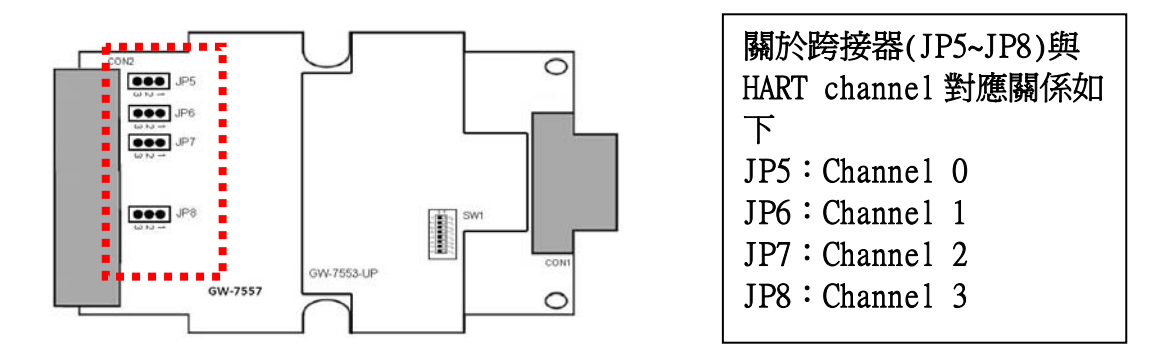

## 3. 軟體配置

#### GSD 文件配置

將產品光碟中的 IPDSOD61.gsd、ICP\_7557.bmp 及 GW\_7557.bmp (文件 地址: "CD:\profibus\gateway\gw-7557\gsd\")檔案,分別複製至 PROFIBUS 配置工具(此軟體係由 PROFIBUS 主站設備提供或根據 PROFIBUS 主 站設備建議適用之軟體為主)中的 GSD 及 BMP 之資料匣即可。

#### ▶ 載入 GSD 檔案範例

在此使用 Siemens S7-300 PLC 當 PROFIBUS DP 主站為範例,說明 載入 GW-7557 GSD 檔案的步驟。

| 1:開啓" SIMATIC Manager" | ,設定 | 2:點擊兩下"Hardware"開啓"HW |
|------------------------|-----|-----------------------|
| 一個新專案                  |     | Config"               |

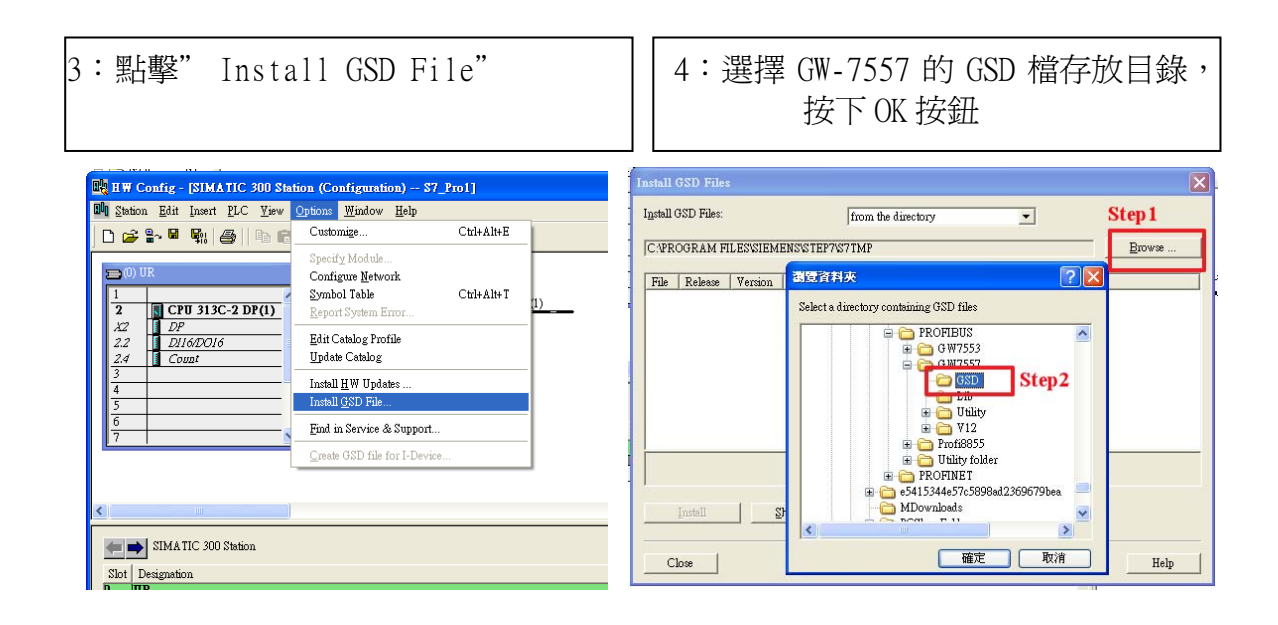

| 5:按下"Install"按鈕                                                                                                    | 6:GSD 檔載入完成                                                                                                    |
|----------------------------------------------------------------------------------------------------|----------------------------------------------------------------------------------------------------|
| Install GSD Files                                                                                                    | Diff Config- (DIA110 (30 Junion (Configuration) - 17 Juni)                                                                                                    |
| Typen Gyb Pales.  Trom the durchry  DYCODEVROFIBUSX9W7557W12QSD  Erowse  File Release Version Lenguages  IPISOIG1 GSD | Design per per per per per per per per per per                                                                                                    |
| Install         Show Log         Select ≪           Close         Help                                                | Bit ID         Compatibility Difference           Bit ID         Mohde         0           Bit ID         Mohde         0           CP0 316/C 20100         Bit ID         Compatibility Difference           Bit ID         Mohde         0           Bit ID         CP0 316/C 20100         Bit ID           Bit ID         CP0 316/C 20100         Bit ID </th |

## ▶ GW-7557 參數配置

在此不用修改設定,皆採用系統預設值,詳參閱 GW-7557 使用手册 4.3 節,設備共同參數配置。

▶ GW-7557 模組配置

GW-7557 可配置之模組選項如下:

- 系統設定模組:13 Bytes in、6 Bytes out
- 輸出長度模組:Output Words→ 4~48 Words
- 輸入長度模組: Input Words→ 8~48 Words
- HART 命令模組:支援通用命令及普通命令

在此配置一個 System setting 模組,一個 Command 1 模組,如下圖。

| 執行 PH_Tool 並按下 connect 按<br>鈕                                                                                                    | <ol> <li>點擊 Configuration-&gt;Device<br/>Configuration,進入設備配置畫面</li> </ol>                                                                |
|----------------------------------------------------------------------------------------------------|----------------------------------------------------------------------------------------------------|
| Communication Settings Configuration About                                                                                                    | Charand 1     Channel 2     Channel 3     Data bit:     S                                                                                 |
| Channel         Device Count         Proflow Parameters         Meaning           Channel 0 :         1         Finance Version         V10           Pramoure Version         V10         Framework Version         V10           Channel 1 :         0         Framework Version         V10           Channel 1 :         0         Martier Type :         Channel 1           Channel 2 :         0         Channel 1         Primacy Marter           Channel 3 :         0         Primacy Marter         Channel 1           Channel 1 :         Primacy Marter         Channel 1         Primacy Marter           Channel 3 :         0         Herror Retrook Mode 1:         Channel 1           Channel 1 :         Multi Drop         Channel 1         Multi Drop           Channel 2 :         Multi Drop         Channel 1         Multi Drop           Channel 2 :         Multi Drop         Channel 1         Multi Drop           Channel 2 :         Multi Drop         Channel 1         1000           Primbus Mode => C         Operation Mode         HART Communication >> Hormal Mode (CH 0)         1 | Stop bit: 1 Scan Device Configuration (choice multiple ) CH0 CH1 CH2 CH3 OK Operation Save to GW-7557 Save Project File Load Project File |

GW-7557 PROFIBUS/HART Gateway 快速使用手冊(Version 1.00, DEC/2011) PAGE: 5

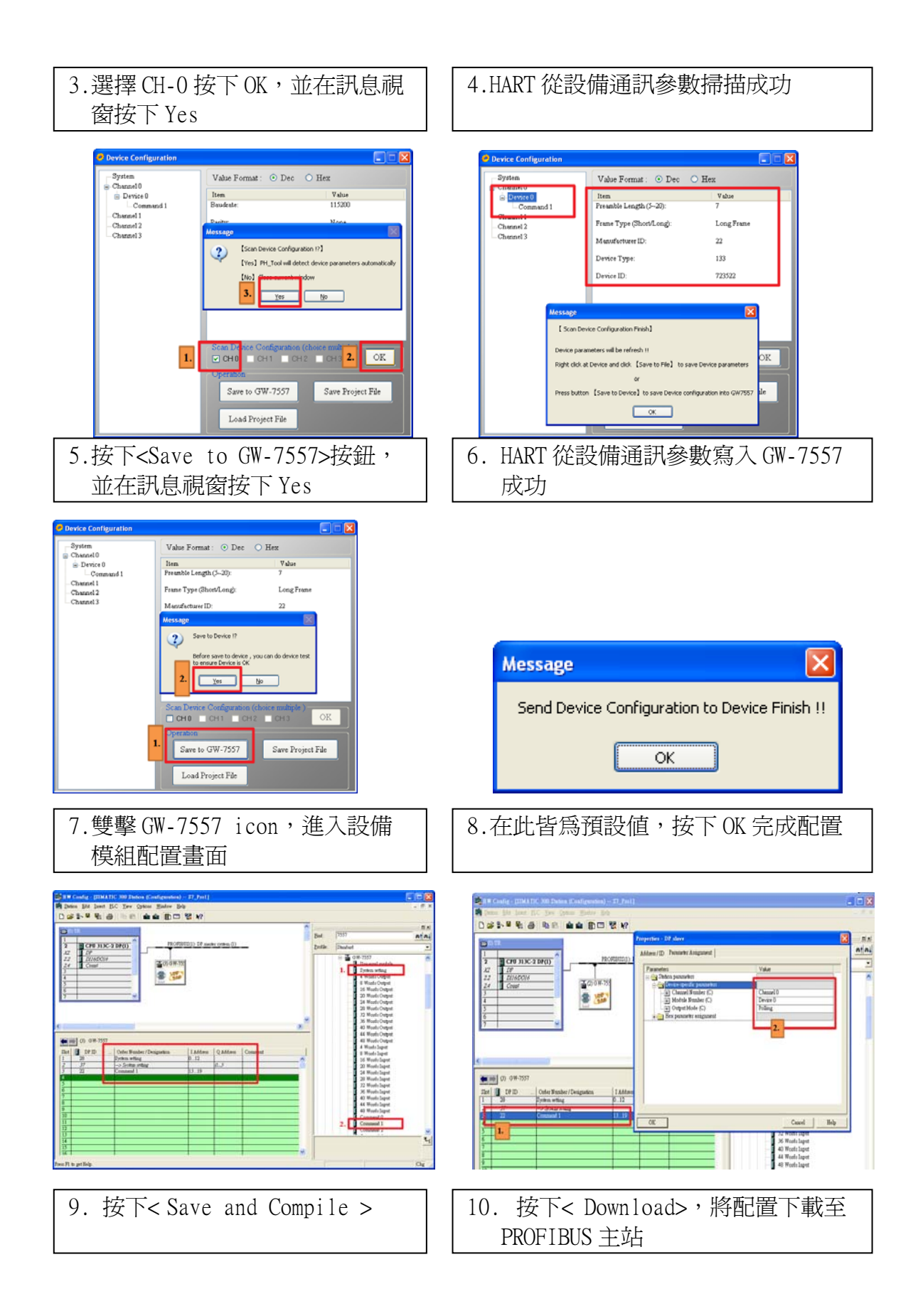

| 20 | HW Coafig - (SIMATIC 300 Station (Configuration)        | \$7_Pro1]                             |                   | 🗙        | IN HW Coufig - IEIMAT          | 7C 300 Station (Configuration) 57     | Trol]                 |          |                  |                |
|----|---------------------------------------------------------|---------------------------------------|-------------------|----------|--------------------------------|---------------------------------------|-----------------------|----------|------------------|----------------|
| E  | Edit Insert ELC Yew Options Mindow Hel                  | 6                                     |                   | - 0 ×    | St Station Edit Insert         | C View Ontions Window Help            |                       |          |                  | . 8 X          |
| 11 | CaleN                                                   | 88 M2                                 |                   |          |                                | Described On                          | 447. P                |          |                  |                |
| Ē  | Qpea Chielo                                             |                                       |                   |          |                                | Interior                              |                       | _        |                  |                |
|    | Open ONLINE                                             |                                       | - Incon           | 0.8      | 0.00                           | 10 ·····                              |                       | <b>^</b> |                  | <u> 1 x 10</u> |
|    | Glose                                                   |                                       | End: /201         | ntal     | - and an                       | Download Module Mentifigation         |                       | End:     | 7557             | ntai           |
| ш  | Save                                                    | SUS(1): DP mader system (1)           | Profile: Standard |          | 2 8 CPR 313                    | Upased Modifule assignmention to PO   | ter system (1)        | Beefle   | Destad           |                |
| ш  | Save and Coggrile CtrixS                                | r                                     | 0 X AH 350        |          | X2 DP                          | Enalty Modules                        |                       | Louise.  | Jenann           |                |
| ш  | Protection .                                            | 8                                     | Universel module  | -        | 2.2 DI16/DO16                  | Module Information Cts                | d+D                   |          | B 💼 GW-7557      | ^              |
| ш  |                                                         |                                       | System setting    |          | 2.4 Count                      | Operating Mode Cts                    | 141                   |          | Dependent modele | _              |
| ш  | Import                                                  | 1                                     | - 4 Words Output  |          | 4                              | ClearSeat                             |                       |          | 4 Woots Output   |                |
| ш  | Edout.                                                  | -                                     | 8 Words Output    | _        | 3                              | Set Time of Dgy                       |                       |          | 8 Woots Output   |                |
| ш  | Consistency Check. Chi+Alt+K                            |                                       | 20 Words Output   |          | 6                              | MonitorWodify                         |                       |          | 16 Woods Output  |                |
|    | Check CiR Competibility ChieAlteF                       |                                       | 24 Words Output   |          | 7                              | Update Firmware                       |                       |          | 24 Woods Output  |                |
|    | Print ChieP                                             |                                       | 28 Wouls Output   |          |                                | These Decides Name to Manager Card    | _                     |          | 28 Words Output  |                |
|    | Print Proving                                           |                                       | 32 Wouls Output   |          |                                | save pelles avine in terreth can      | _                     |          | 32 Woods Output  |                |
| ×  | Tage Setup                                              | 2                                     | 40 Worls Output   |          | 6                              | Efwaret                               | •                     | ≤        | 36 Woods Output  |                |
| ÷  | 1 02 8-102144 710 000 04 6-1                            |                                       | 44 Words Output   |          | ×                              | PROFEUS                               | ,                     | - 1      | 40 Woods Output  |                |
|    | 2 200 TETMATIC 200/1)                                   |                                       | - 48 Worls Output |          | G 0 0 W-7557                   |                                       | _                     |          | 48 Woods Output  |                |
|    | 1 CHIESS NEW VICE NO Dates                              | Latter Lotter Lon 1                   | 4 Words Input     |          | mail 10 mars                   | Save petrice hear                     | law law               |          | 4 Woats Input    |                |
|    | 4 57 Pro20SIMATIC 300 Station                           | 0.12                                  | 8 Words Input     |          | 284 9910 .                     | Defer Number / Desgnation 1.          | Address Q Address Com |          | 8 Woots Input    |                |
|    |                                                         | 0                                     | 20 Words Inper    |          | 2 37                           | -> Solta stillag                      | 0.3                   |          | 20 Woods Input   |                |
|    | Egit Alb F4                                             | 1319                                  | 24 Words lapet    |          | 3 22                           | Command 1 13                          | .19                   |          | 24 Words Input   |                |
|    | 4                                                       |                                       | - 28 Words Input  | <u>~</u> | 4                              |                                       |                       |          | 20 Words Input   | Y              |
|    | ž                                                       |                                       |                   | ۰.       | 2                              | ++                                    |                       |          |                  | ŧ              |
|    | 7                                                       |                                       |                   |          | 7                              |                                       |                       |          |                  | _              |
|    | 14                                                      | · · · · · · · · · · · · · · · · · · · |                   |          | 1.                             |                                       |                       |          |                  |                |
| Sw | wes and creates all system data in the current station. |                                       |                   | Che      | Loads the current station into | he load memory of the current module. |                       |          |                  | Chg            |

11. 完成上述設定後,請將 GW-7557 的電源重置,使設定生效。

## 4. GW-7557 模組通訊測試

在此範例中,傳送命令到 HART 從站設備的設備資訊如下:

- HART channel : channel 0
- Preamble 長度: 0x07
- HART 幀類型:長幀
- 製造商編號: 0x16
- 裝置類型: 0x85
- 裝置編號: 0x0B0A42

## HART 命令輸出測試

1. 在主畫面點擊 Monitor/Modify Variables,建立變數表1

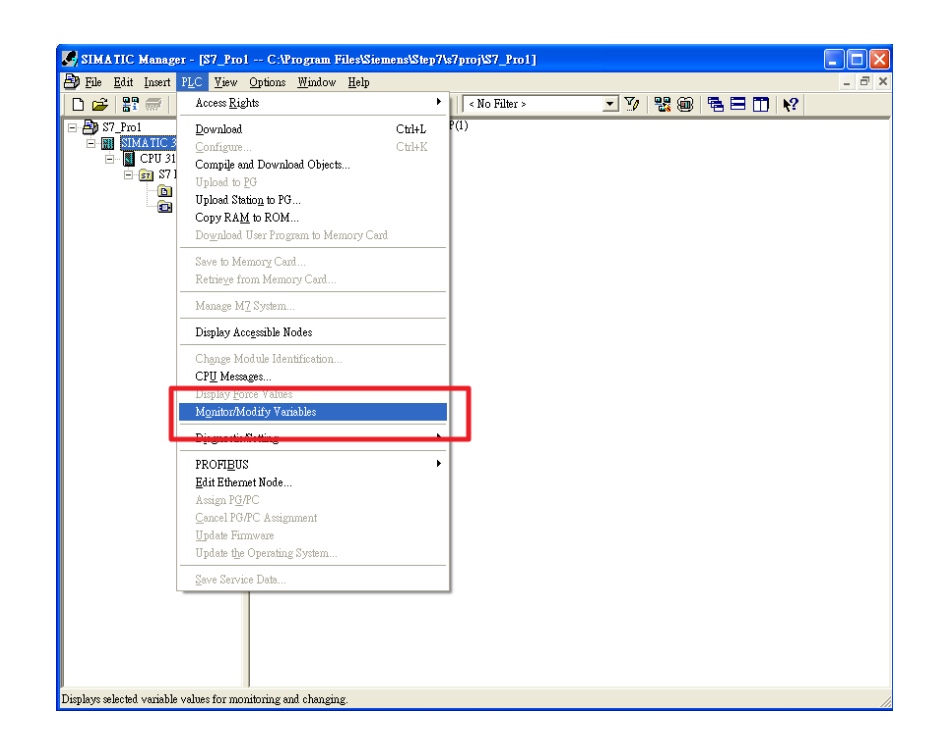

## 2. 填入 PROFIBUS 輸入資料區的記憶體位址

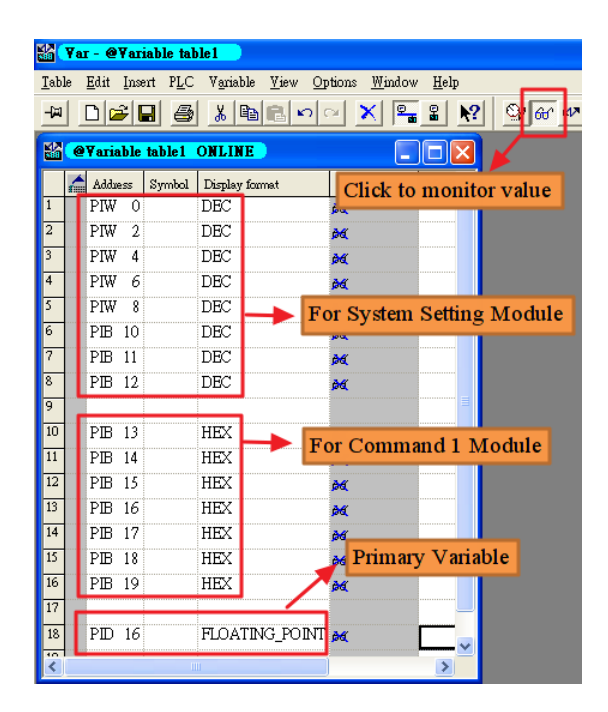

3. PIWO、PIW2、PIW4的值一直增加,且PIB13~PIB19的值不停變 化,表示GW-7557正不斷地發送 command 1的命令,也不斷地接收 command 1的回應資料

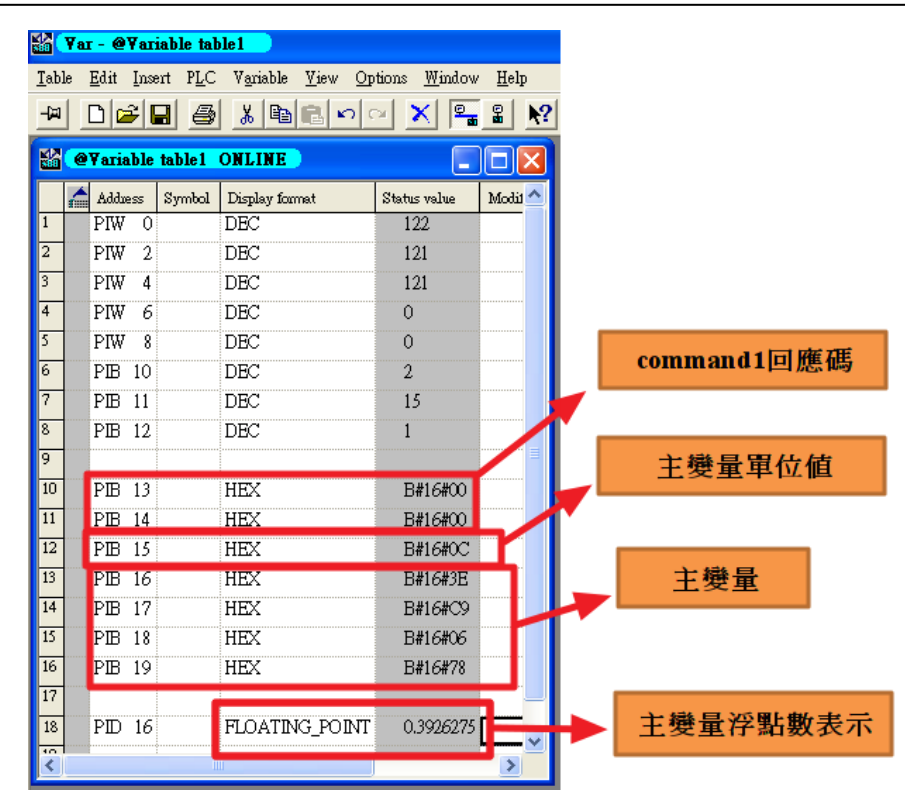